## Getting the Exchange Rate from an External Web Service

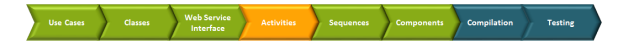

To implement the currency calculations, you need the exchange rate from USD to CHF. As mentioned before, you now will get this exchange rate from an external Web service, the E2E Education Exchange Rate Provider.

Web services are self-contained applications that can be published and invoked across the Web using XML-based protocols. The E2E Bridge has a "Simple Object Access Protocol" (SOAP) adapter ready, which enables you to use any other Web service as backend for the Bridge. Instead of reading data from a database, the SOAP adapter sends a request to the other Web service and gets back a SOAP response message. This message then is mapped to data items.

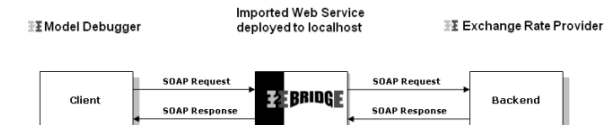

The steps involved in calling a Web service through the Bridge are as follows:

- 1. A client requests the Bridge Web service.
- 2. The E2E Runtime makes a HTTP/SOAP call to the linked Web service.
- 3. The result is mapped to the defined data structure.
- 4. The output is returned.

Each Web service has its own distinct interface, defined by the names of the operations and their parameters. Before an external Web service can be used, its interface definition must be imported to the UML model or from a "Web Services Description Language" (WSDL) document. This functionality is implemented in E2E Builder (also see the Builder User's Guide).

During the importing process of the WSDL, you can decide whether to create a test model to test the external service or whether to import it into an existing UML model. The WSDL file provides all necessary information to create an UML model, so the test model contains all necessary building blocks for you to test the imported service.

### Importing the WSDL and Creating a Test Service

You can create a test model while importing a WSDL or XML Schema file (XSD) directly from a file or via a URL. You can import the WSDL from the attached file ExchangeRateProvider.wsdl or from the E2E Cloud Server.

| E2E Model Compiler<br>File Module Compile Run<br>Me lesson 1.xml<br>elesson 2.xml<br>elesson 3.xml<br>Me lesson 3.xml<br>Me lesson 3.xml | Import       Tools         Import       Tools         Import       Tools         Import       E2E Library         Import       SAP IDoc File         Import       File Resource (XSLT, Jar, Text, etc.)         Import       File Resource Files         Import       File Definition         Import       UN/EDIFACT Directory Definiton         Import       BPMN 2.0 | Select Import<br>> WSDL /<br>XSD from the<br>E2E Compiler<br>window.                                                                                                    |
|----------------------------------------------------------------------------------------------------|----------------------------------------------------------------------------------------------------|----------------------------------------------------------------------------------------------------|
| Import WSDL / XSD<br>Enter the WSDL / XSD URL<br>http://                                                                                 | or File location.                                                                                                    | The dialog Im<br>port WSDL /<br>XSD opens.<br>You can fill in<br>the path to<br>the location,<br>you saved the<br>WSDL file to.<br>Or click to<br>open the E2E<br>Builder File<br>Chooser. |

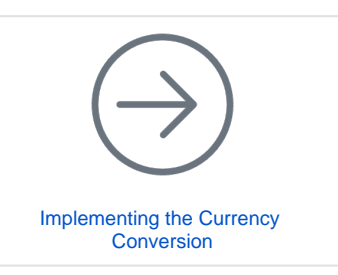

#### On this Page:

- Importing the WSDL and Creating a Test Service
- Creating the Logical View of the Test Model with the E2E Components Wizard
- Testing the Service
  Importing the WSDL into the Lesson 3 Model

| E2E Builder File Chooser                                                                                                    | Navigate to the location                                                                                       |
|----------------------------------------------------------------------------------------------------|----------------------------------------------------------------------------------------------------|
| Select WSDL / XSD File to Import as XMI<br>Choose the WSDL / XSD file you want to import as XMI.                                                                                                    | you saved the WSDL file to.                                                                                    |
| Look in:   Image: Construction of the DE Fried and your want to import to xmin.     Look in:   Image: Construction of the DE Fried and your want to import to xmin.     Image: Construction of the DE Fried and your want to import to xmin.   Image: Construction of the DE Fried and your want to import to xmin.   Image: Construction of the DE Fried and your want to import to xmin.   Image: Construction of the DE Fried and your want to import to xmin.   Image: Construction of the DE Fried and your want to import to xmin.   Image: Construction of the DE Fried and your want to import to xmin.   Image: Construction of the DE Fried and your want to import to xmin.   Image: Construction of the DE Fried and your want to import to xmin.   Image: Construction of the DE Fried and your want to import to xmin.   Image: Construction of the DE Fried and your want to import to xmin.   Image: Construction of the DE Fried and your want to import to xmin.   Image: Construction of the DE Fried and your want to import to xmin.   Image: Construction of the DE Fried and your want to import to xmin.   Image: Construction of the DE Fried and your want to import to xmin.   Image: Construction of the DE Fried and your want to xmin.   Image: Construction of the DE Fried and your want to xmin. | Select it and<br>click <b>OK</b> .                                                                             |
| Import WSDL / YSD                                                                                                    | The correct                                                                                                    |
| Import WSDL / XSD<br>Enter the WSDL / XSD URL or File location.                                                                                                    | path is now<br>displayed in<br>the window <b>Im</b><br><b>port WSDL /</b><br><b>XSD</b> .<br>Click <b>OK</b> . |

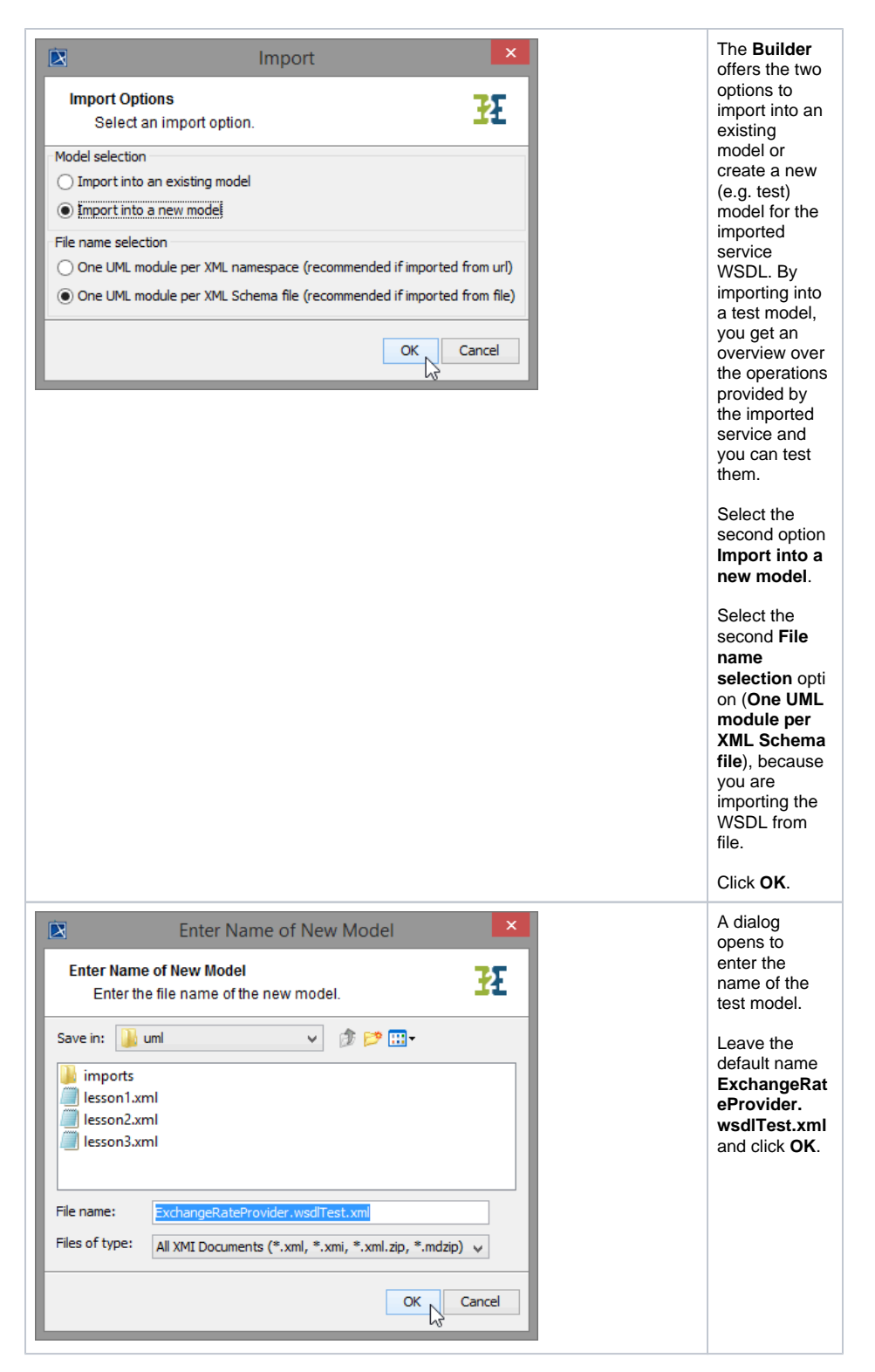

Within Builder project Education, a new xml file ExchangeRateProviderService.wsdlTest.xml was created. You can switch between the test model and lesson3.xml using Switch Projects in the toolbar.

| MagicDraw 18.0 - ExchangeRateProvider.wsdlTest.xml C\E2E Builder Projects\Education\umi1]                                                                                                    | - 0 | ×          |
|----------------------------------------------------------------------------------------------------|-----|------------|
| File Edit View Layout Diagrams Options Tools Analyze Collaborate Window E2E Builder Help                                                                                                    | _   | ×          |
| 🗋 😰 🔝 📽 📓 + 🚨 🚨 🛤 + 🦘 - 🅐 - 🥸 🗐   🎒 👫 🖍 -   Perspective: EZE Modeler 🔹 🗸 🖓 Create Diagram                                                                                                    |     |            |
| Se Containment & Diagrams CLE2RateProvider.wsdlTest.xml                                                                                                    |     |            |
| Containment d7 # × C/LE2Education/uml/lesson3.xml                                                                                                    |     |            |
| <u>≓ ∲ Q ∲ -</u> %                                                                                                    |     |            |
| B (B) Mass<br>⇒ 1 Mass<br>⇒ 2 Mass<br>⇒ 2 Mass Concorners [2:2 Moly Sans. m]<br>⇒ 2 Mass (Sansy Sansharbook and [2:2 Moly Sans]<br>⇒ 2 Mass (Sansharbook and [2:2 Moly Sans]<br>⇒ 1 Mass (Sansharbook and Sansharbook<br>⇒ 1 Mass (Sansharbook and Sansharbook)<br>⇒ 1 Mass (Sansharbook and Sansharbook)<br>⇒ 1 Mass (Sansharbook and Sansharbook)<br>⇒ 1 Mass (Sansharbook and Sansharbook)<br>⇒ 1 Mass (Sansharbook and Sansharbook and Sansharbook)<br>⇒ 1 Mass (Sansharbook and Sansharbook and Sansharbook)<br>⇒ 1 Mass (Sansharbook and Sansharbook and Sansharb |     |            |
| < >>                                                                                                    |     |            |
| I E2E Mode. 1 Zoom Docume. E Propert.                                                                                                    |     |            |
| E2E Model Compiler @ P ×                                                                                                    |     |            |
| File Module Compile Run Import Tools                                                                                                    |     |            |
|                                                                                                    |     |            |
| 32 Messages                                                                                                    |     |            |
| Messages                                                                                                    | a   | <b>#</b> × |
| Clear                                                                                                    |     |            |
| To 2012 2013 00:522 Hopports protion (fee bioingeolation was)     To 2012 2013 00:522 Hopports protion (fee bioingeolation)     To 2012 2013 00:522 Hopports protion (fee bioingeolation)     To 2012 2013 00:522 Hopports protion (fee bioingeolation)     To 2012 2013 00:522 Hopports protion (fee bioingeolation)     To 2012 2013 00:522 Hopports protion (fee bioingeolation)     To 2012 2013 00:522 Hopports protion (fee bioingeolation)     To 2012 2013 00:522 Hopports protion (fee bioingeolation)     To 2012 2013 00:524 Hopports protion (fee bioingeolation)     To 2012 2013 00:524 Hopports protion (fee bioingeolation)     To 2012 2013 00:524 Hopports protion (fee bioingeolation)     To 2012 2013 00:524 Hopports protion (fee bioingeolation)     To 2012 10:1224 Contraction (fee bioingeolation)     To 2012 10:1224 Contraction (fee bioingeolation)     To 2012 10:1224 Contraction (fee bioingeolation)                                                                                                    |     |            |
| Model Compler Messages                                                                                                    |     |            |
| Ready                                                                                                    | ŝ   |            |

But the new xUML service is not ready to be compiled yet, because the component diagram is missing. During the import, the Model Compiler read all necessary components and instances from the WSDL file and created the package Component View where all elements of a component diagram will be saved.

As ExchangeRateProviderService.wsdlTest.xml has no component diagram yet, it is only visible in the File View of the E2E Compiler window. To create the component diagram, use the E2E Components Wi zard.

# Creating the Logical View of the Test Model with the E2E Components Wizard

Now, start to create the logical view of the imported Web service with the help of the E2E Component Wizard.

~ | 🔂 or

| Select the menu | icon 💶 E2E Component Wizard to start the wiza                                              | ard: |
|-----------------|--------------------------------------------------------------------------------------------|------|
| ÍX.             | MagicDraw 18.0 - ExchangeRateProvider.wsdlTest.xml [C\E2E Builder Projects\Education\um/\} |      |

🕵 🧏 i 🗟 🔹

**9**18

D 🖻 🔢 😫 📽 🔛 - 🗷 🖄 🖄

tainment 삶이 Dia

|                                            | E2E Components Wizard              | Assign the                                                                   |
|--------------------------------------------|------------------------------------|------------------------------------------------------------------------------|
| Component Diagram<br>Enter name and docume | Intation of the component diagram. | name lest<br>Components<br>to the<br>component<br>diagram and<br>click Next. |

| New Composite       Create New Composite       Enter name and documentation of the new                                                                                                    | Assign the<br>name <b>TestCo</b><br><b>mponent</b> to<br>the composite<br>component.               |
|----------------------------------------------------------------------------------------------------|----------------------------------------------------------------------------------------------------|
| Standard     Advanced     Test     Persistent State     JVM     SAP       Name     S       TestComponent       Control Port                                                                                                    | The Control<br>Port is used<br>by the E2E<br>Bridge to<br>control the<br>deployed<br>xUML service. |
| 21111 🜩                                                                                                    | Leave the                                                                                          |
| Documentation                                                                                                    | value 21111                                                                                        |
| Please enter documentation here                                                                                                    | and switch to<br>the <b>Advanced</b><br>tab.                                                       |
|                                                                                                    |                                                                                                    |
| OK Cancel                                                                                                    |                                                                                                    |
|                                                                                                    | Entor the                                                                                          |
| 🖹 New Composite 🔨                                                                                                    | cotogony <b>E2E</b>                                                                                |
|                                                                                                    |                                                                                                    |
| Create New Composite                                                                                                    | and click OK                                                                                       |
| Enter name and documentation of the new composite.                                                                                                    |                                                                                                    |
| Chardend Advanced Test Devictors Clarks   1984   CAD                                                                                                    |                                                                                                    |
| Standard Advanced Test Persistent State JVM SAP                                                                                                    |                                                                                                    |
| ✓ wsdlPerService                                                                                                    |                                                                                                    |
| Wed Namagazza                                                                                                    |                                                                                                    |
| wso Namespace                                                                                                    |                                                                                                    |
|                                                                                                    |                                                                                                    |
| Category                                                                                                    |                                                                                                    |
| E2E Education                                                                                                    |                                                                                                    |
|                                                                                                    |                                                                                                    |
| • resolven increance                                                                                                    |                                                                                                    |
| Soap Version                                                                                                    |                                                                                                    |
| 1.1 v                                                                                                    |                                                                                                    |
| Startup Shutdown Trace Port                                                                                                    |                                                                                                    |
|                                                                                                    |                                                                                                    |
|                                                                                                    |                                                                                                    |
|                                                                                                    |                                                                                                    |
|                                                                                                    |                                                                                                    |
|                                                                                                    |                                                                                                    |
| OK Cancel                                                                                                    |                                                                                                    |
|                                                                                                    |                                                                                                    |
|                                                                                                    |                                                                                                    |
| Composites                                                                                                    | The <b>TestCom</b><br><b>ponent</b> is<br>defined.                                                 |
|                                                                                                    |                                                                                                    |
| Image: Section point section point sectio | Click Next to                                                                                      |
| Alases/Resources                                                                                                    | proceed.                                                                                           |
| Alasss/Resources     New                                                                                                    |                                                                                                    |
| Alasses/Resources       Next       Skip       Finish                                                                                                    |                                                                                                    |

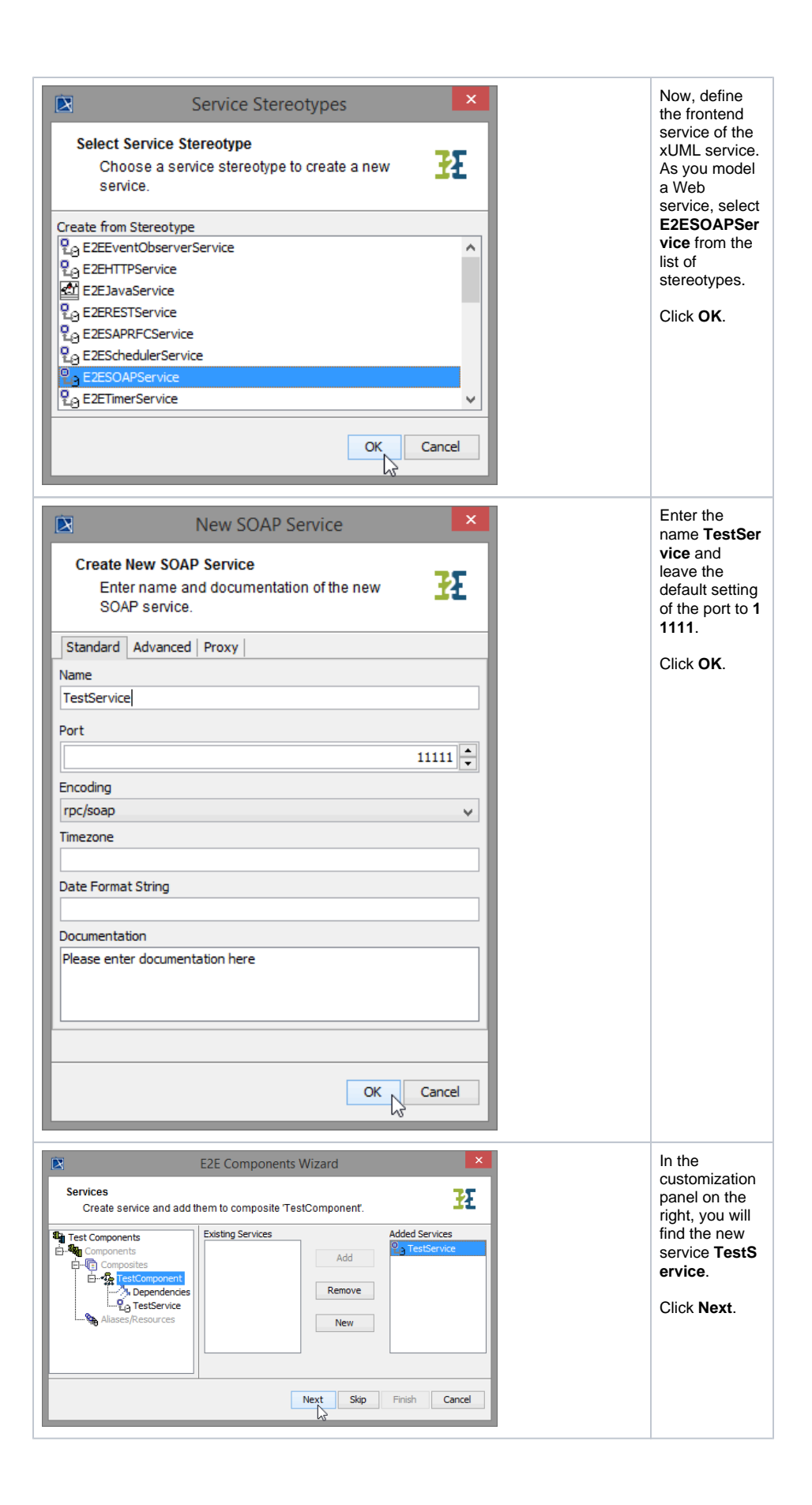

| E2E Components Wizard     X       SOAP Ports<br>Create SOAP port and add them to SOAP service TestService!     Image: Components       Components     Existing SOAP Ports       Components     Image: Components       Components     Image: Components       Components <td>Now, define<br/>the interface<br/>of the SOAP<br/>service.<br/>Select the<br/>port type GetE<br/>xchangeRate<br/>PortType and<br/>click Add .</td> | Now, define<br>the interface<br>of the SOAP<br>service.<br>Select the<br>port type GetE<br>xchangeRate<br>PortType and<br>click Add . |
|----------------------------------------------------------------------------------------------------|----------------------------------------------------------------------------------------------------|
| Edit SOAP Port Type   Edit name, operation(s) (mandatory), and documentation (mandatory) of the SOAP port type.   Name   SetExchangeRatePortType   Namespace   Path   Documentation     OK Cancel                                                                                                    | Leave the<br>name of the<br>port type and<br>click <b>OK</b> .                                                                        |
| E2E Components Wizard     X       SOAP Ports     State       Create SOAP pot and add them to SOAP service TestService'.     State       Test Corponents     Added SOAP Ports       Components     Added SOAP Ports       Test Components     Added SOAP Ports       So Dependences     Added SOAP Ports       So Dependences     Net       State     Net       State     Finish                                                                                                    | As you do not<br>need to define<br>further<br>frontend<br>services, click<br><b>Skip</b> .                                            |

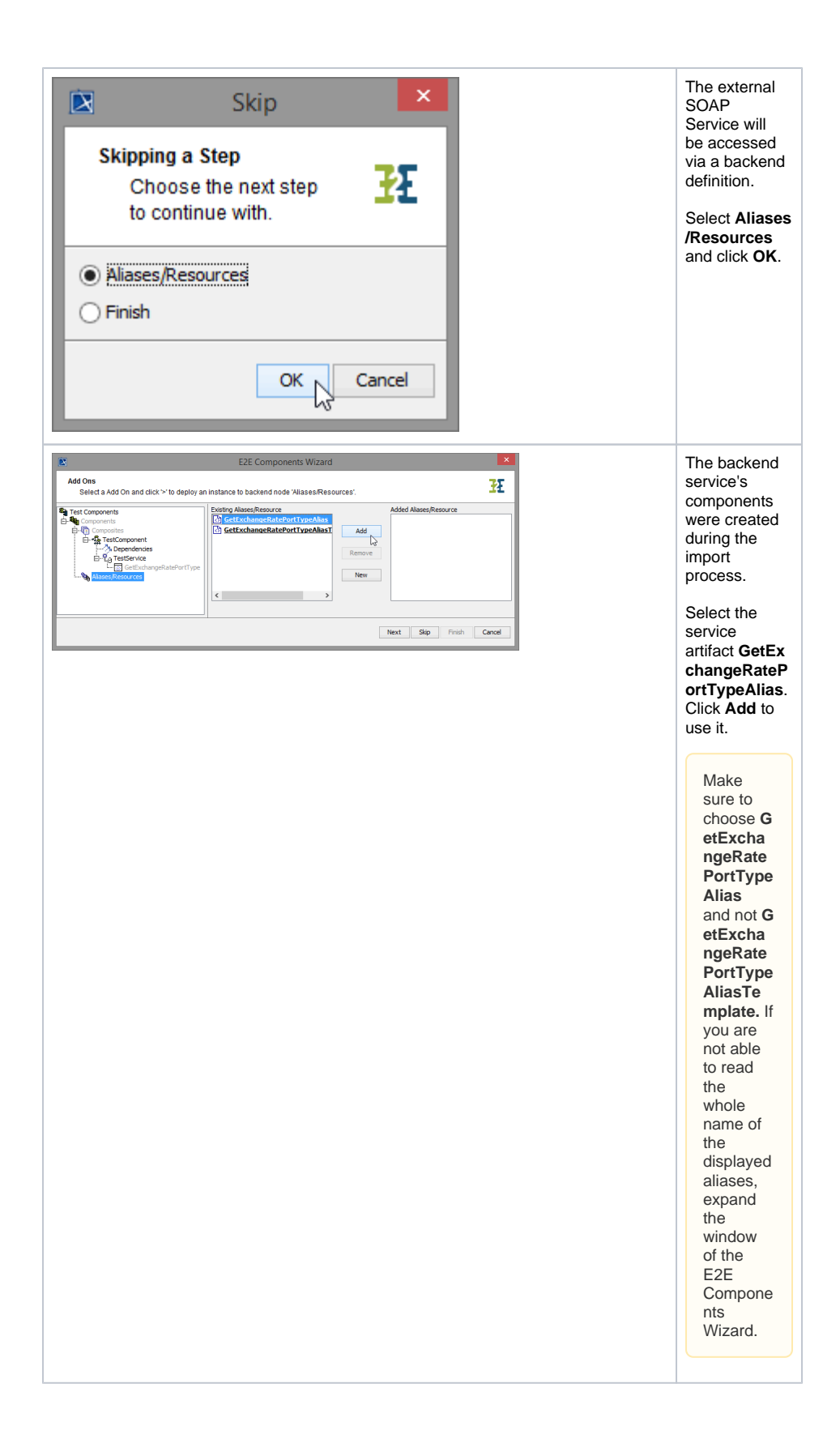

|                                                | Edit SOAP Alias                                                                                 | The details of the alias are displayed. |
|------------------------------------------------|-------------------------------------------------------------------------------------------------|-----------------------------------------|
| Edit SOAP Alias<br>Edit name an<br>SOAP alias. | d documentation of the new                                                                      | Click <b>OK</b> .                       |
| Connect to                                     |                                                                                                 |                                         |
| TestComponent                                  |                                                                                                 |                                         |
| Standard Advance                               | d Proxy SSL SOAP                                                                                |                                         |
| Name                                           |                                                                                                 |                                         |
| GetExchangeRatePor                             | tTypeAlias                                                                                      |                                         |
| Protocol                                       |                                                                                                 |                                         |
| Protocol                                       |                                                                                                 |                                         |
| Mathad                                         | ¥                                                                                               |                                         |
| Method                                         |                                                                                                 |                                         |
| post                                           | · · · · · · · · · · · · · · · · · · ·                                                           |                                         |
| Host                                           |                                                                                                 |                                         |
| services.e2ebridge.co                          | om                                                                                              |                                         |
| Port                                           |                                                                                                 |                                         |
|                                                | 30000 ≑                                                                                         |                                         |
| Path                                           |                                                                                                 |                                         |
| /ExchangeRateProvid                            | der/ExchangeRateProviderService/GetExchangeRa                                                   |                                         |
| Soap Version                                   |                                                                                                 |                                         |
| 1.1                                            | ~                                                                                               |                                         |
| Documentation                                  |                                                                                                 |                                         |
|                                                |                                                                                                 |                                         |
|                                                |                                                                                                 |                                         |
|                                                |                                                                                                 |                                         |
|                                                |                                                                                                 |                                         |
|                                                |                                                                                                 |                                         |
|                                                |                                                                                                 |                                         |
|                                                | OK Cancel                                                                                       |                                         |
|                                                | N                                                                                               |                                         |
| <b>P</b>                                       | F2F Components Wizard X                                                                         | Backend                                 |
| Add Ons                                        |                                                                                                 | definition is                           |
| Select a Add On and click '>' to deploy        | an instance to backend node 'Aliases/Resources'.                                                | complete.                               |
| Components                                     | GetExchangeRatePortTypeAlias                                                                    | Click Next to                           |
| Alases,Resources                               | Remove                                                                                          | proceed.                                |
|                                                | New                                                                                             | ·                                       |
|                                                | ۲ کې د د د د د د د د د د د د د د د د د د                                                        |                                         |
|                                                | Next, Skip Finish Cancel                                                                        |                                         |
|                                                |                                                                                                 |                                         |
| <b>N</b>                                       |                                                                                                 | Confirm the                             |
|                                                | E2E Components Wizard                                                                           | drawing of the                          |
| Confirmation                                   |                                                                                                 | component                               |
| The Components<br>diagram                      | Wizard is ready to draw the component 🕺 📩                                                       | diagram by                              |
|                                                |                                                                                                 | Clicking Fillish.                       |
| Test Components                                | Click the 'Finish' button to draw the component diagram.                                        |                                         |
| E                                              | You may also click an element in the tree panel, to add<br>further UML elements to the diagram. |                                         |
| E Aliases/Resource                             | es<br>Click the 'Cancel' button to discard everything you                                       |                                         |
| Contraction of                                 | defined up to this final step.                                                                  |                                         |
|                                                |                                                                                                 |                                         |
|                                                |                                                                                                 |                                         |
| < ۲                                            |                                                                                                 |                                         |
|                                                | Next Chin Diside Count                                                                          |                                         |
|                                                |                                                                                                 |                                         |
|                                                | νυ                                                                                              |                                         |

The component diagram is drawn in MagicDraw and the generated diagram **Test Components** is displayed.

| 🔯 Magici                                                                                                    | Draw 18.0 - ExchangeRatePro                                                                                                    | vider.wsdlTest.xml [C:\E2E Builder Projects\E                                                                                                    | ducation\uml\] – 🗆 🕺      |
|----------------------------------------------------------------------------------------------------|----------------------------------------------------------------------------------------------------|----------------------------------------------------------------------------------------------------|---------------------------|
| File Edit View Layout Diagrams Options                                                                                                    | Tools Analyze Collaborate                                                                                                    | Vindow E2E Builder Help                                                                                                    | ×                         |
| 0 🖻 🖬 📽 📽 🖬 + 🗅 🏛 🗛 + 🦘 + (                                                                                                    | /* - ≫ ©   10: <del>10</del> : 18: 18: -                                                                                                    | Perspective: E2E Modeler v Cre                                                                                                    | ate Diagram               |
| B Containment 10 Diagrams                                                                                                    | Test Components ×                                                                                                    |                                                                                                    | 4 1 10                    |
| Containment d <sup>a</sup> @ ×                                                                                                    | 奈奈   孟・秀・乙口:                                                                                                    | 7.C.22. ==" ¥" ▲・∡・▲・                                                                                                    | " ର୍ଷ୍ଣ୍ୟ ପ୍ରେମନ 🗸        |
| <u>≝ģ</u> Q Ø•                                                                                                    | 88                                                                                                    |                                                                                                    |                           |
| Constant Section 2014 (Constant Section 2014)     Constant Section 2014 (Constant Section 2014)     Constant Section 2014 (Constant Section 2014)     Constant Section 2014 (Constant Section 2014)     Constant Section 2014 (Constant Section 2014)     Constant Section 2014 (Constant Section 2014)     Constant Section 2014 (Constant Section 2014)     Constant Section 2014     Constant Section 2014     C | Task     Task     Task | Autore Composed Regram Verses 2 Composed<br>TeleComposes<br>TeleComposes<br>TeleComposed<br>TeleComposed<br>Composed TeleComposed<br>Composed TeleComposed<br>TeleComposed<br>TeleComposed | Vise ( # Text Composeds ) |
| د >                                                                                                    | A Generalization                                                                                                    |                                                                                                    |                           |
| 🗄 E2E M 👁 Zoom 🖹 Docum 🖬 Proper                                                                                                    | Edit Component Diagram                                                                                                    |                                                                                                    |                           |
| E2E Model Compler d1 @ ×                                                                                                    | <b>^</b>                                                                                                    |                                                                                                    |                           |
| File Module Compile Run Import Tools                                                                                                    |                                                                                                    |                                                                                                    |                           |
| esson1.xml                                                                                                    |                                                                                                    |                                                                                                    |                           |
| Depa                                                                                                    |                                                                                                    |                                                                                                    |                           |
| File New                                                                                                    |                                                                                                    |                                                                                                    |                           |
|                                                                                                    |                                                                                                    |                                                                                                    |                           |
|                                                                                                    |                                                                                                    |                                                                                                    |                           |

Save 🔚 the UML test model.

### **Testing the Service**

Now, the test service is ready to be compiled and run.

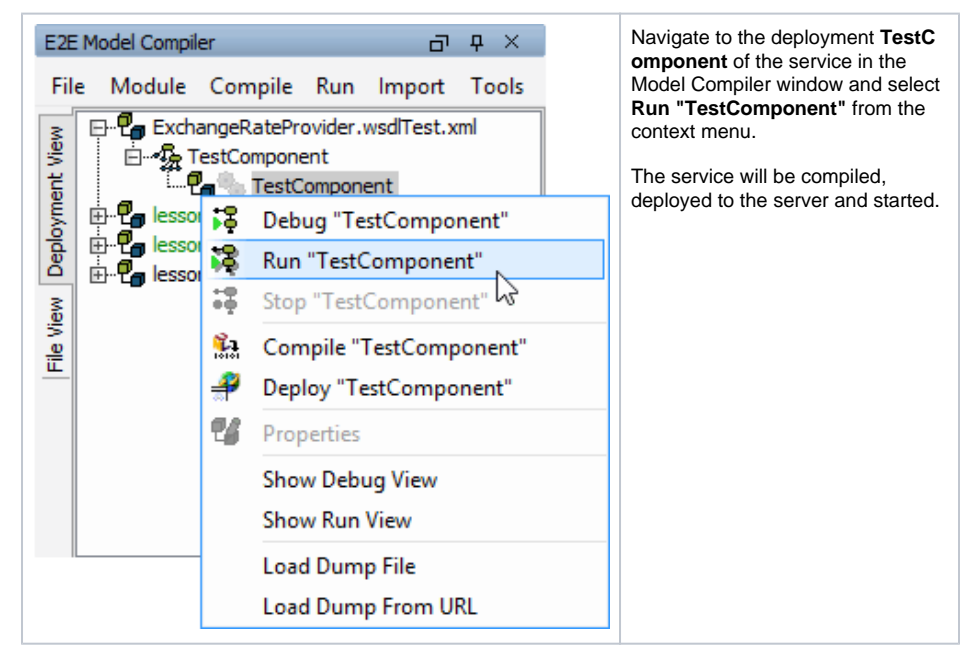

If no errors occur, ...

| K Magici                                                                                         | Draw 18.0 - ExchangeRatePro                                                 | ovider.wsdlTest.xml [C:\E2E Builder Projects\Education\um1\]               | - ×         |
|--------------------------------------------------------------------------------------------------|-----------------------------------------------------------------------------|----------------------------------------------------------------------------|-------------|
| File Edit View Lavout Diagrams Option                                                            | s Tools Analyze Collaborate                                                 | Window EZE Builder Help                                                    | ×           |
| IDBREE-DAM-9-                                                                                    | * - 19 0   15 <del>16</del> 18:                                             | Perspective: E3E Modeler v   Fa Create Diagram                             |             |
| So Contemport 30 Degrams                                                                         | RT Test Comments V                                                          |                                                                            | 4.5.00      |
| Containment P 4 ×                                                                                |                                                                             | 2 (2   - 2   - 2 - 4                                                       | 1006 4      |
| ≓ģQ \$-                                                                                          | 19.                                                                         | CIGIN IN INCOME.                                                           |             |
| E- Can Data                                                                                      | Tools                                                                       | analysis Complete River Mainley 2 Company Million ( 47 Test Company) 1     | -           |
| Base Components [E2E Bridge Base.xm]                                                             | N 28 2 + I                                                                  | package component plagram version 2 component view [ 42 Test components ]] |             |
| B-Ca Base Types [525 Bridge Base.xm]                                                             | Common                                                                      | «E2EComposite»                                                             |             |
| B-C ExchangeRateProvider.wsd (ExchangeRateP                                                      | IIIb Note -                                                                 | TestComponent                                                              |             |
| Process Tracing [EZE Process Tracing.xm]                                                         | B Ancher +                                                                  | (category = "E2E Education",<br>controlPort = 21111                        |             |
|                                                                                                  | 🤌 Containment 🛛 👻                                                           | kilUVMThreadsOnShutdown,                                                   |             |
|                                                                                                  | Dependency                                                                  | resolveinnernance,<br>wedPerService) «SOAPAIas»                            | 2           |
|                                                                                                  | E Inage Shape                                                               | GetExchangeRatePortTypeAla                                                 | 35          |
|                                                                                                  | E Diagram Legend                                                            | TextService (message+ormat = Lineoreaxs,<br>protocol = http)               |             |
|                                                                                                  | Horizontal Separator                                                        | (port = 11111)                                                             | _           |
| TTTTH O THE D OWN   D Own                                                                        | Conveyed Information                                                        |                                                                            |             |
| TT Model Commer dl B X                                                                           | Component Diagram Bernents                                                  | GetExchangeRatePortType                                                    |             |
| Re Module Compile Dup Import Tools                                                               | Class                                                                       |                                                                            |             |
| FI-Ca EschargeRateProvider.andTest.ani                                                           | Component                                                                   |                                                                            |             |
| E - TestComponent                                                                                | A Manifestation                                                             |                                                                            |             |
| E B-Calemon1.xml                                                                                 | Generalization                                                              |                                                                            |             |
| B B-C lesson2.xml                                                                                |                                                                             |                                                                            |             |
| 2                                                                                                |                                                                             |                                                                            |             |
| 2.4                                                                                              |                                                                             |                                                                            | · · · · · · |
| <u>u</u>                                                                                         |                                                                             | <                                                                          | >           |
| 3E Messages 3E ExchangeRateProvider.wsdTest.T                                                    | estComponent.TestComponent                                                  |                                                                            |             |
| ExchangeRateProvider.wsdTest.TestComponent.TestCo                                                | onponent                                                                    |                                                                            | 9 ¢ ×       |
| Clear Open Test Case Save Log Ne                                                                 | Refresh                                                                     | en GLI v Open                                                              |             |
| Bridge Server Transaction Startup                                                                |                                                                             |                                                                            | _           |
| 2016-07-27 12:32:08 UTC:Info:Internal:SR/UM/2r<br>2016-07-27 12:32:08 UTC:Info:Internal:LCELM:15 | Starting up. Runtine "2016.4" (win32-6<br>:Using valid license.             | 64), IP "10.120.9.128", Host "pcIS18.scheer.systems", Process ID "6576".   |             |
| 2016-07-27 12:32:08 UTC:3nfo:Internal:ADDLM:5:<br>2016-07-27 12:32:08 UTC:3nfo:Internal:ADDLM:5: | Loaded addon "Flows" successfully.<br>Loaded addon "Functions" successfully |                                                                            |             |
| 2016-07-27 12:32:08 UTC:Info:Internal:ADDUN:5:<br>2016-07-27 12:32:08 UTC:Info:Internal:ADDUN:5: | Loaded addon "XML_Function" success<br>Loaded addon "SDAP_AddOn" success    | rt.ay.<br>Index                                                            |             |
| 2016-07-27 12:32:08 UTC:Info:Internal:SRVUH:3:                                                   | Startup done.                                                               |                                                                            |             |
|                                                                                                  | lum l                                                                       |                                                                            |             |
| Preferences Run Debug Remote Debug Test Cas                                                      | es   WSDL                                                                   |                                                                            |             |
| Ready                                                                                            |                                                                             |                                                                            | 93 O        |

... click Open Test Case.

| ExchangeRateProvider.wsdTest.TestComponent.TestComponent                                                           |                        | ő                                          | 1.4 | \$ 0 | k. |  |
|----------------------------------------------------------------------------------------------------|------------------------|--------------------------------------------|-----|------|----|--|
| ExchangeRateProvider.wsdTest.TestComponent.TestComponent     H     G TestService     E     GetExchangeRatePortType |                        | Request Response                           |     |      |    |  |
|                                                                                                    | E- \$2 getExchangeRate | High foreCurrency: Base Types.Sting = NULL |     |      |    |  |
|                                                                                                    |                        |                                            |     |      |    |  |
|                                                                                                    |                        |                                            |     |      |    |  |

Run the test case getExchangeRate without entering any values in the Request tab.

| ExchangeRateProvider.wsdTest.TestComponent.TestComponent                                                                                                    |                                                                                                    | ð | Q > | k. |
|----------------------------------------------------------------------------------------------------|----------------------------------------------------------------------------------------------------|---|-----|----|
| Dedungstellerholder voll frei Tectlongenet Tectorgenet<br>(b) Gestanderstellerholder voll felt Tectorgenet<br>(b) Gestanderstellerholder<br>(c) Gestanderstellerholder<br>(c) Wigstellerholder<br>(c) Wigsteller | Peoperal Resource     Peoperal Resources have from String + VALA     Peoperal Resonance Resonance Resonan<br>Resonance Resonance Resonance Resonance Resonance Resonance Resonance Resonance Resonance Resonance Resonance Resonance Resonance Resonance Resonance Resonance Resonance Resonance Resonance Resonance Resonance Resonance Resonance Reson | 8 | 0 > | <  |
| Rename<br>Delete                                                                                                    |                                                                                                    |   |     |    |
| Mock Backends Manually                                                                                                    |                                                                                                    |   |     |    |
| Preferences Run Det Properties                                                                                                    |                                                                                                    |   |     |    |

The **Response** tab opens. If the test case runs without any error, the gearwheel in front of the test case turns green **3**. Running the test case without an error means, that the service was reached, proceeded the request without errors and returned information to the client.

As you did not fill in any values in the **Request** tab, the Exchange Rate Provider service returned the flag **validRequest** as **false** and the **exchangeRate** as **0**.

| ExchangeRateProvider.wsdTest.TestComponent.TestComponent         |                      | D, D | φ : | ĸ |
|------------------------------------------------------------------|----------------------|------|-----|---|
| B → Dichargelationale waters for test concernent. TestConcorrent | Reare (Reprove)<br>( |      |     |   |
| Preferences Run Debug Remote Debug Test Cases WSDL               |                      |      |     |   |

Switch back to the **Request** tab, enter the values **USD** and **CHF** as shown below and run the test case again.

| E-ContrageRateProvider.wsdiTest.TestComponent.TestComponent<br>E-Sign TestService<br>E-Sign CestService<br>E-Sign CestService | s.String = "USD"<br>String = "Orf" |
|----------------------------------------------------------------------------------------------------|------------------------------------|
| Ei-fi) getExchangeRate                                                                                                    |                                    |
| Ram b<br>Coar<br>Dopicate<br>Copy<br>Frate<br>Resame<br>Delete                                                                |                                    |
| Preferences  Run   De Properties                                                                                              |                                    |

The **Response** tab shows the **exchangeRate 1.0658** (or whatever exchange rate is actually provided) and the flag **validRequest** is **true**, as this was a valid request of the Exchange Rate Provider service.

| ExchangeRateProvider.wsdTest.TestComponent.TestComponent                                                                                                    |                                                                                                    | di é x |
|----------------------------------------------------------------------------------------------------|----------------------------------------------------------------------------------------------------|--------|
| Construction and first instrument instrument     Construction and first instrument instrument     Construment     Construment     Construment     Construment     Construment     Construment | Reaver   Revore  <br>C 4 and only optimized from "Types: Plant = "1.550"<br>C 2 addreguest: Ever "Types: Bolesen = "Type" |        |
| Breferences Dup Debug Reports Debug Test Cares WSDI                                                                                                    |                                                                                                    |        |

As you now know how to handle the Exchange Rate Provider service, you can continue with lesson 3 and import the service into your lesson 3 model.

Save 🔜 the UML model ExchangeRateProviderService.wsdlTest.xml.

### Importing the WSDL into the Lesson 3 Model

Switch back to **lesson3.xml** and start the importer again. This time, you will import the WSDL file directly into your lesson 3 model.

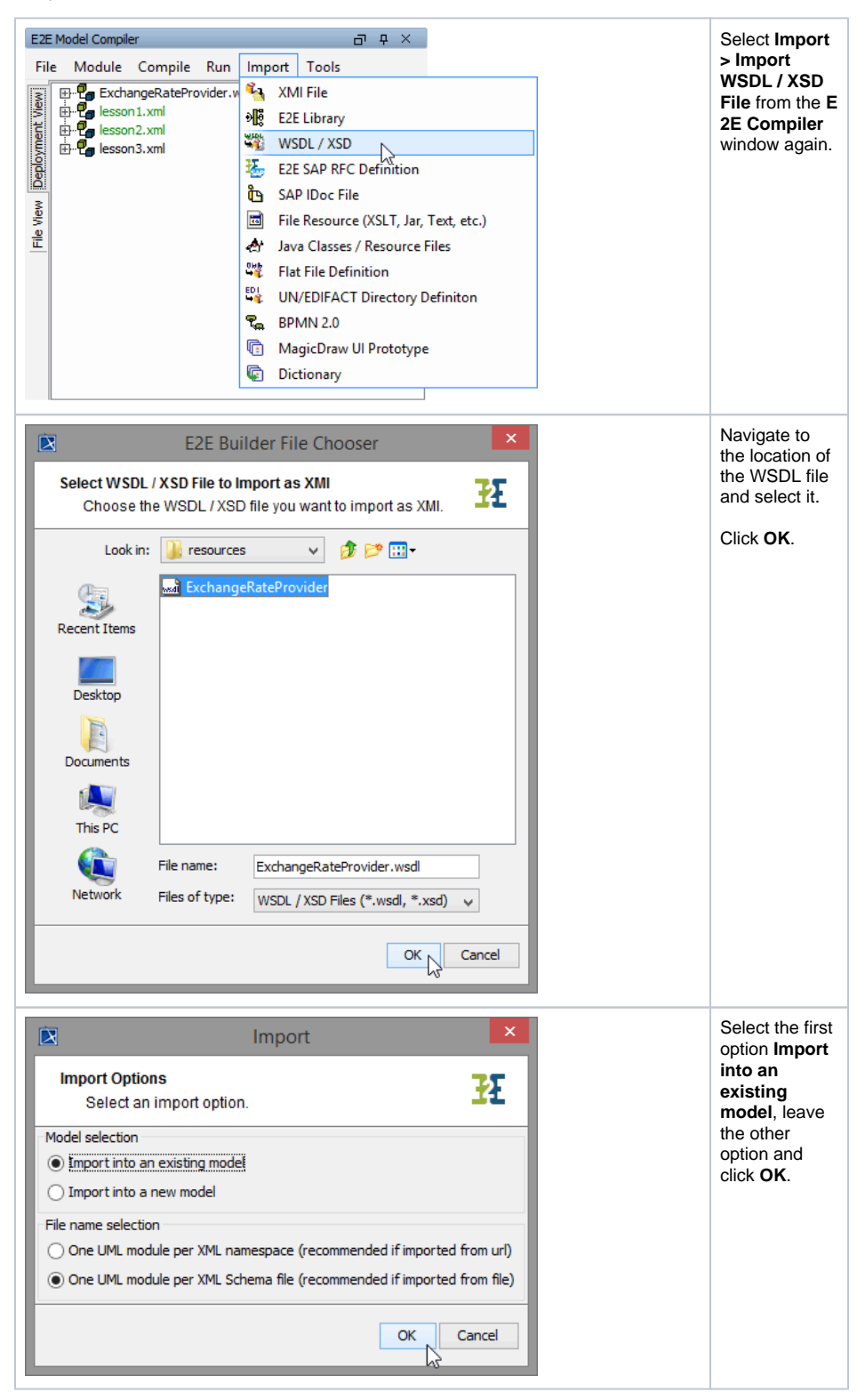

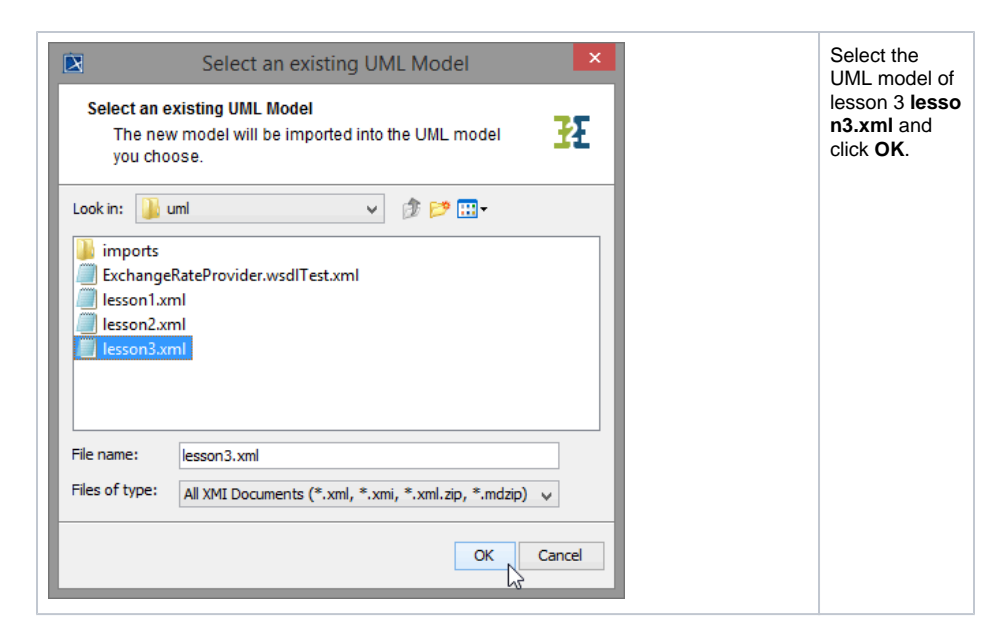

In the E2E Compiler Messages window, you can see whether the import was successful or not.

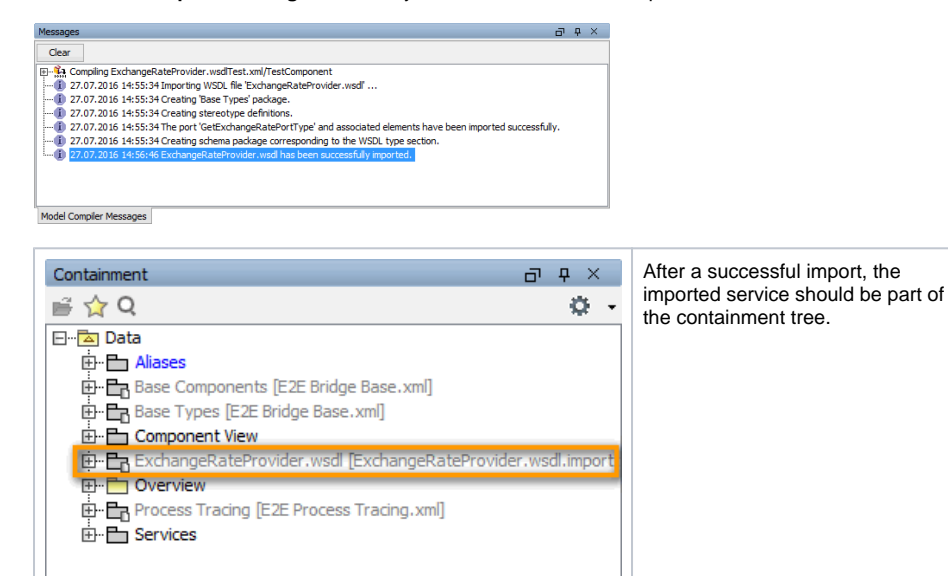

Now, the hard coding of the exchange rate in class **CurrencyCalculator** can be substituted by a call of the Web service.

<

>

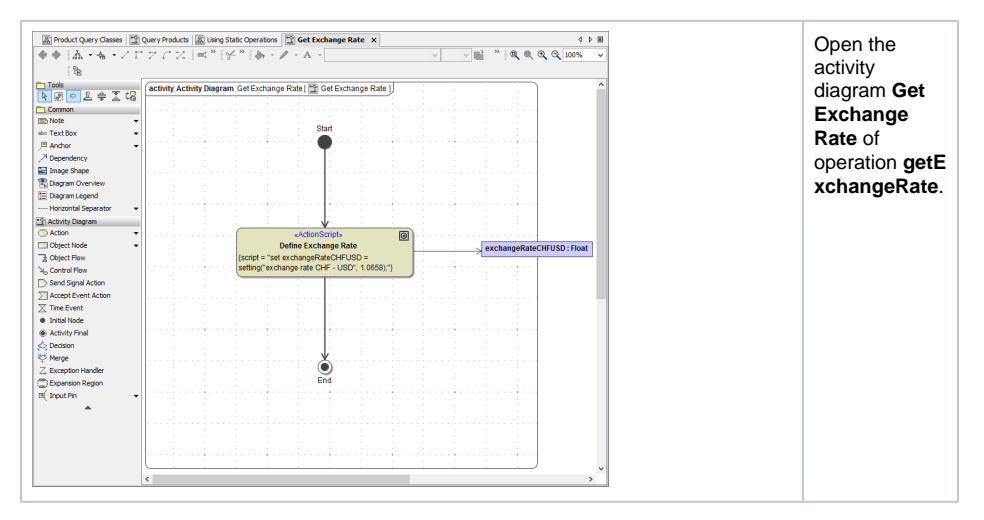

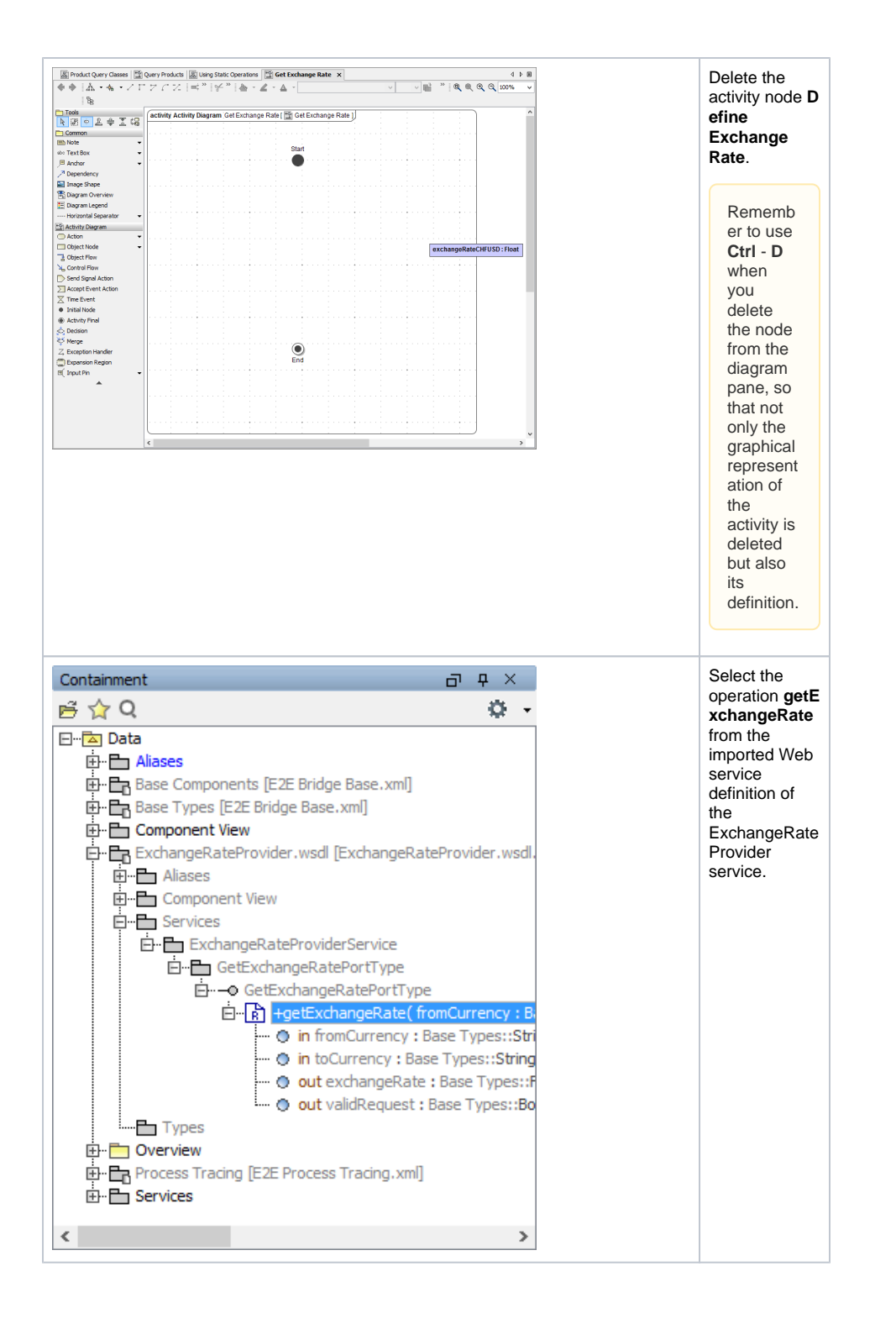

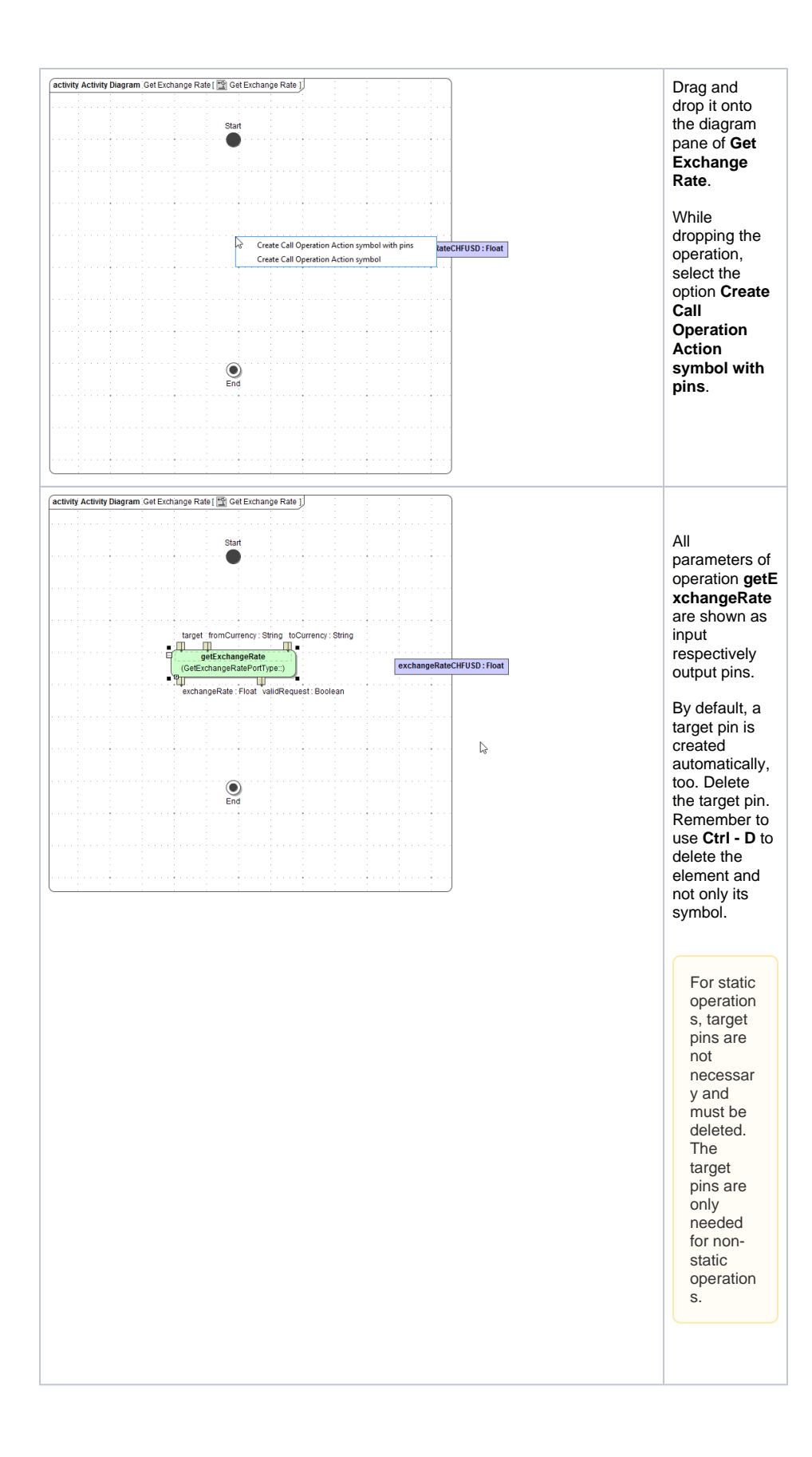

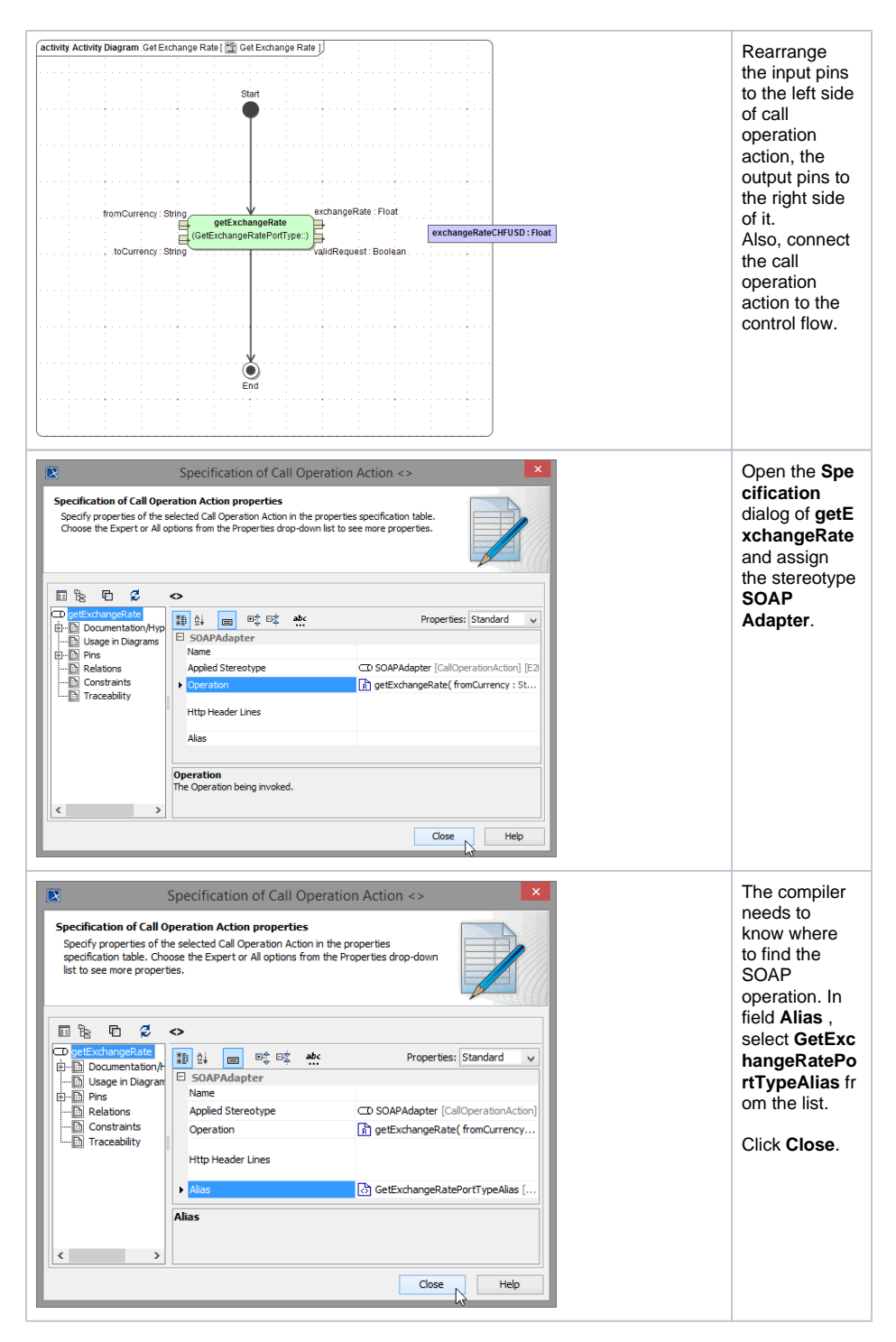

Now, your activity diagram should look like this:

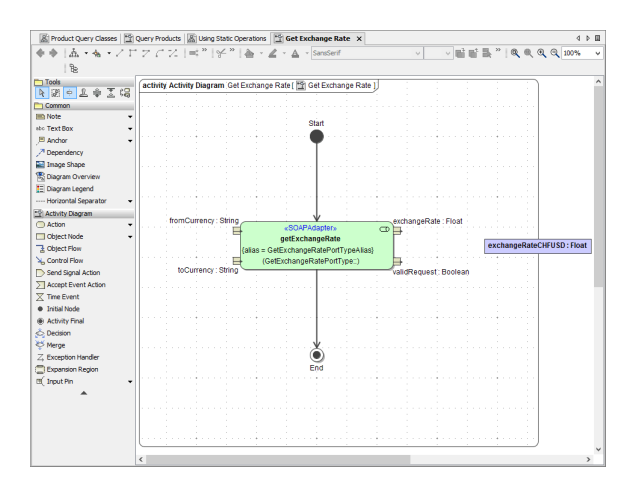

Three parameters of the operation getExchangeRate are still missing : fromCurrency, toCurrency and the flag validRequest.

| Name         | Туре    | Direction |
|--------------|---------|-----------|
| fromCurrency | String  | in        |
| toCurrency   | String  | in        |
| validRequest | Boolean | out       |

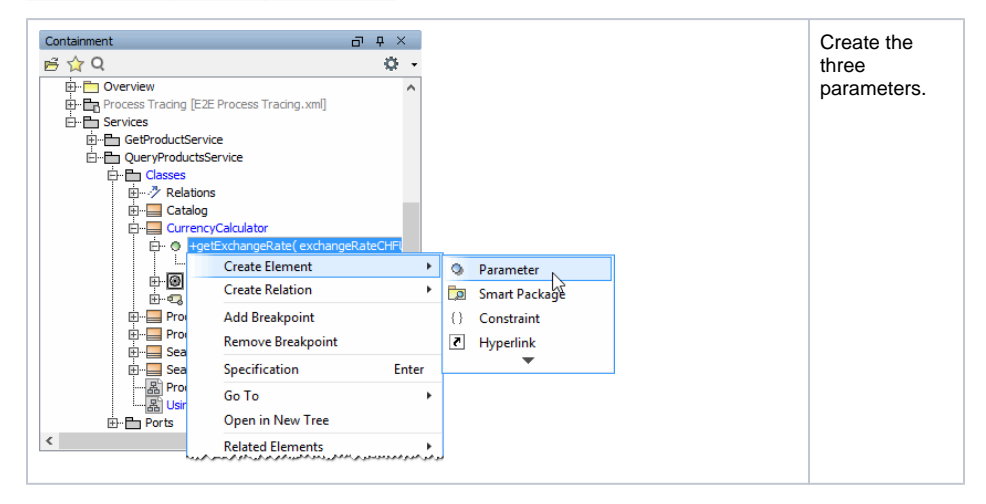

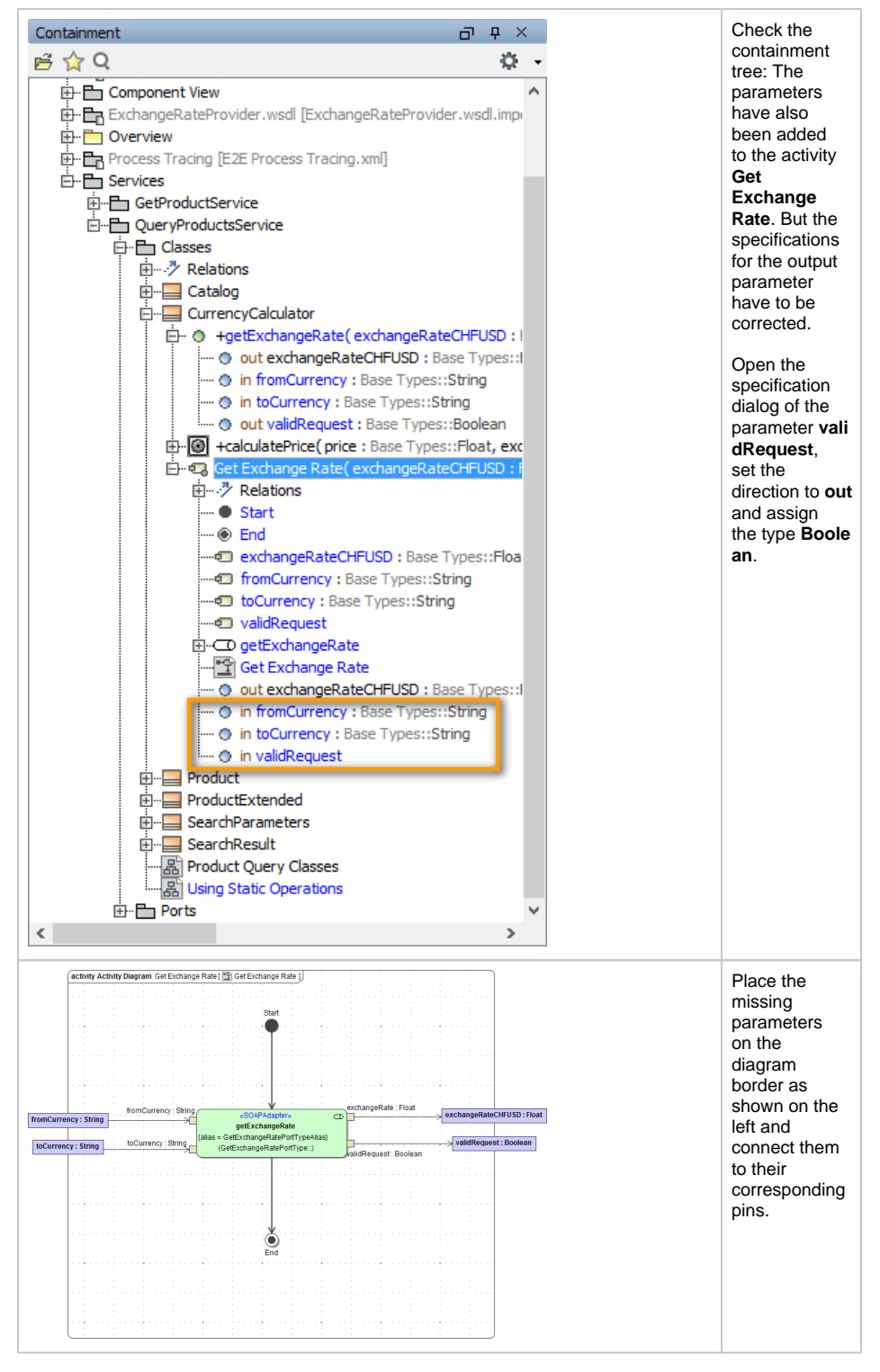

The SOAP operation call is implemented.

Alternatively, you could have copied the operation call out of your test model ExchangeRateProviderSer vice.wsdlTest.xml from diagram Test Services/GetExchangeRatePortType /GetExchangeRatePortType/getExchangeRate. Simply select the diagram element from the test model and use copy & paste to insert it to the lesson 3 model.

Save 🔚 the UML model.